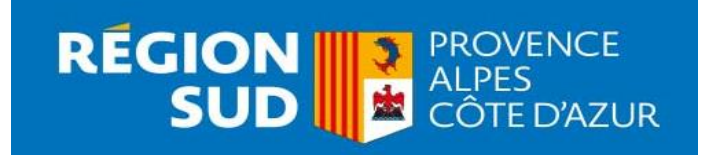

BOURSE REGIONALE D'ETUDES POUR LES FORMATIONS DU SANITAIRE ET DU TRAVAIL SOCIAL GUIDE PRATIQUE D'UTILISATION

La Région Provence-Alpes-Côte d'Azur vous accueille sur sa nouvelle plateforme vous permettant de déposer en ligne votre demande de bourse d'études pour la rentrée 2024-2025

| Concertain a more compte Région Suct      Particular d'a more compte Région Suct    Particular d'a more compte Région Suct       Particular d'a more compte Région Suct       Particular d'a more compte Région Suct       Particular d'a more compte Région Suct       Particular d'a more compte Région Suct       Particular d'a more compte Région Suct       Particular d'a more compte Région Suct       Particular d'a more compte Région Suct       Particular d'a more compte Région Suct       Particular d'a more compte Région Suct       Particular d'a more compte Région Suct       Particular d'a more compte Région Suct       Particular d'a more compte Région Such          Particular d'a more compte Région Such                                                                                                    | <ul> <li>Yous êtes :         <ul> <li>étudiant inscrit dans un institut de formation du secteur sanitaire ou du travail social autorisé ou agréé par la Région et</li> <li>suivez une formation à temps plein ou en cursus partiel (la durée de la formation doit être toutefois équivalente à 70 heures minimum),</li> <li>êtes inscrit au titre des quotas ou capacités d'accueil fixées par la Région</li> </ul> </li> <li>Vous pouvez formuler une demande de bourse d'études en vous connectant :à partir du lien ci-dessous : <u>Se connecter à Région Sud (maregionsud.fr)</u></li> </ul>                                                                                                    |
|----------------------------------------------------------------------------------------------------|----------------------------------------------------------------------------------------------------|
| MENTIONS LÉGALES DONNÉES PERSONNELLES GESTION DES COOMIN                                                                                                    | Pour une première connexion : deux possibilités                                                                                                    |
| Civilité*   Cholsissez   Nom de naissance*   Nom d'usage*   Prénom*   Date de naissance*   Imm/ aaa   Pays de naissance*   Rechercher   Courrie!*   Mot de passe 0*   Confirmation du mot de passe*   Immot de passe*                                                                                                    | <ol> <li>Vous avez un compte sur France Connect : Cliquez sur le logo France Connect et laissez-vous guider Ou         <ol> <li>Vous n'avez pas de compte : cliquez en bas de page sur "Nouvel utilisateur ? Créer mon compte Région Sud " Complétez et cliquez sur créer mon compte. Un mail vous est adressé automatiquement, il vous appartient de cliquer sur le lien pour valider votre compte. In mail vous est adressé automatiquement, il vous appartient de cliquer sur le lien pour valider votre compte. In compte est valable 24H, passé ce délai il faudra recommencer l'opération et de nouveau renseigner le formulaire</li> </ol> </li> <li>Après la création du compte, vous devez conserver vos identifiants indispensables pour les connexions futures</li> <li>Si vous avez déjà un compte existant, renseignez votre identifiant et mot de passe et cliquez sur me connecter</li> </ol> |
| « Retour à la connexion                                                                                                    | ESPACE USAGERS                                                                                                    |
| Image: With With With With With With With With                                                                                                    | <ul> <li>Vous êtes sur votre tableau de bord, vous visualisez votre espace qui est constitué d'un menu sur la partie haute de l'écran et dans la partie centrale de la page, d'un espace personnalisé pour accéder rapidement à vos demandes d'aides intitulé « Mes demandes d'aides ».</li> <li>En cliquant sur le bouton « Déposez une demande d'aide », vous accéderez à toutes les aides régionales en ligne pour lesquelles vous pourrez, en fonction de votre situation, déposer une demande.</li> <li>Pour faciliter le dépôt de votre demande, pensez à réunir et scanner individuellement les pièces administratives à fournir au regard de votre situation.</li> </ul>                                                                                                    |
| Compared The Second Second Sec | 1 seule demande pourra être déposée par année universitaire au titre de la même aide                                                                                                    |
| Chaine de bord                                                                                                    |                                                                                                    |
| Vour poure silectomer une alte parti la lite de sides disponibles.                                                                                                    | _ Dans la barre de recherche, tapez BOURSE pour vous permettre d'accéder au dépôt de la demande de bourse                                                                                                    |

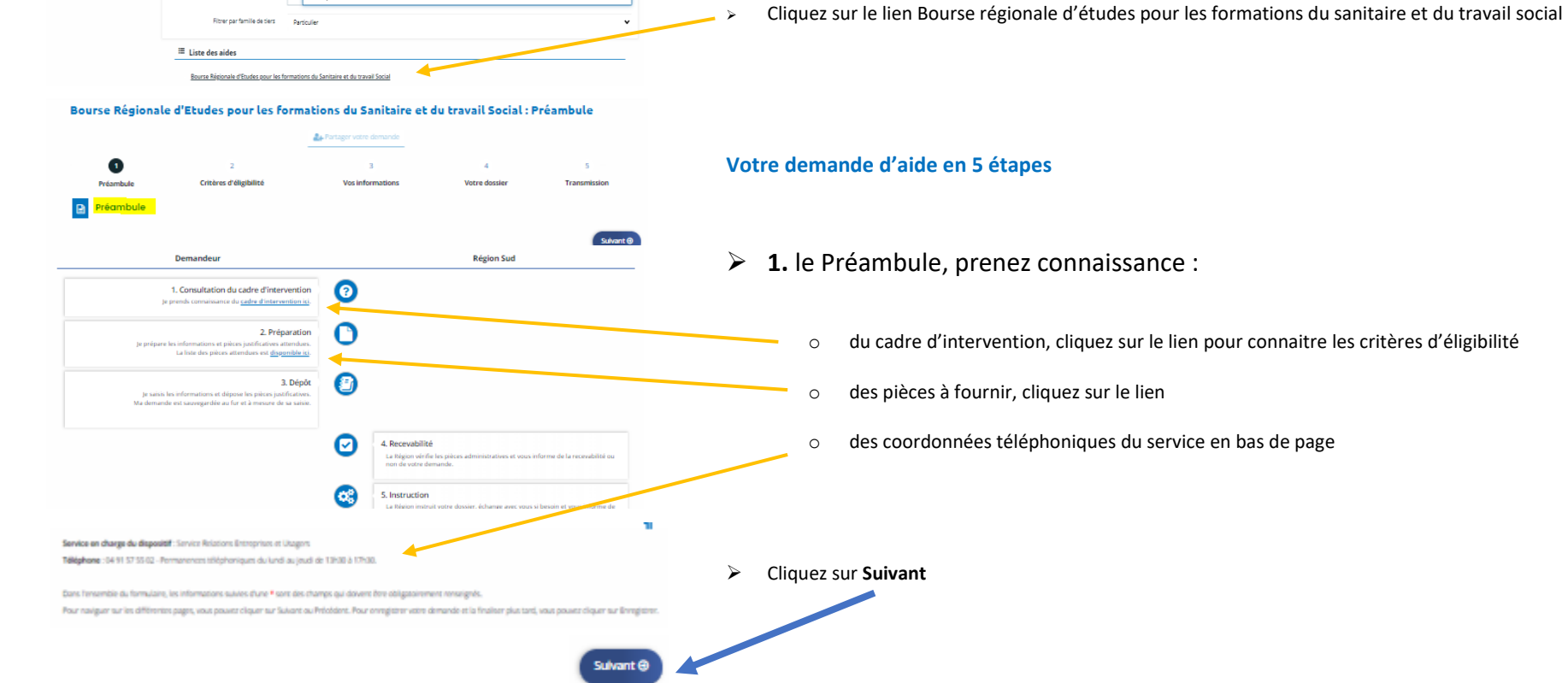

| Précéder     Salvare                                                                                                    | 2. a 3. Renseignez le code établissement communique par votre établissement de formation                                                                                                    |
|----------------------------------------------------------------------------------------------------|----------------------------------------------------------------------------------------------------|
| Les champs marqués d'un * sont congatores. Code d'actès communqué par votre établissement : *                                                                                                    |                                                                                                    |
| Ètes-vicus stagiaire de la formation professionnelle 7(1) * O Dull () Nan                                                                                                    | Puis remplissez les champs et cliquez sur « <b>Sulvant</b> »                                                                                                    |
| Êtes-vous en promotion professionnelle hospitalière 7 * O Dui O Non                                                                                                    |                                                                                                    |
| Étes vous en rangé parental d'éducation 7 * 🕓 O Dul 🚫 Nan                                                                                                    |                                                                                                    |
| Pers-vous en contrat de professionnalisation ou de qualification ? O Dul O Nan                                                                                                    |                                                                                                    |
| Ettes-vous en contrait apprentissage r  Oui Oui Oui Oui Oui Oui Oui Oui Oui Oui                                                                                                    |                                                                                                    |
| Étes vous salaré à temps complet ? * O Dui O Non                                                                                                    |                                                                                                    |
| Étes vous en projet de transition professionnelle ? * 💫 Olui 🔿 Non                                                                                                    |                                                                                                    |
| teur plus d'Informations sur les conditions d'actès au dispositif, consulter le <u>cadre d'intervention</u> .<br>Pour les stagaires de la formation professionnelle, rapprochez vaus de voire <i>itabilissement</i> de formation pour convultre les aides disponibles.                                                                                                    |                                                                                                    |
| © Fridders                                                                                                    |                                                                                                    |
| 1 z z z O s                                                                                                    | A Dénosez toutes vos nièces administratives                                                                                                    |
| Pièces justificatives                                                                                                    |                                                                                                    |
| Philadeel Exhault (                                                                                                    | Puis cliquez sur « <b>Suivant</b> »                                                                                                    |
| Alter apaden ine patiene erkensaaters. Is gester en somspär die valere demande<br>schunges ensemples alture ≠ sont skiligistation.                                                                                                    |                                                                                                    |
| A Com Alderda Suspense Was to close a second scalad                                                                                                    |                                                                                                    |
| Documents Active de sejour de sejour |                                                                                                    |
| of Hore Hollowick AMD of I of Kontolikowick AMD of I of Kontolikowick and I for Lack Achieved, Jainsher for physical dar derspeciale die Le Politectures.                                                                                                    |                                                                                                    |
| Demier avis d'imposition ou de non-imposition de l'étudien:                                                                                                    |                                                                                                    |
| © Topoder                                                                                                    |                                                                                                    |
|                                                                                                    |                                                                                                    |
| A justification de contracte de restaurar (gustance de logier, tacture de gus, o mectación du de taurieunaur interner) ·                                                                                                    |                                                                                                    |
|                                                                                                    |                                                                                                    |
| 1 2 3 4 S<br>Préambule Critères d'éligibilité Vos informations Votre dossier Transmission                                                                                                    |                                                                                                    |
| Transmission du dossier                                                                                                    | 5. Vos engagements et transmission de votre demande à la Région                                                                                                    |
| Président      Président      // pris consistance du <u>cadre d'intervention Réplonal</u> :      // pris consistance du <u>cadre d'intervention Réplonal</u> :                                                                                                    | Vous arrivez sur le récapitulatif de votre demande, nous vous invitons à relire vos informations ET cochez la case er<br>dessous du Récapitulatif puis cliquez sur « <b>Transmettre</b> » pour déposer votre demande.                            |
| <ul> <li>Je reconnais avoir prin connaissance des clusses liée à la <u>conscitoin des données à varantere personnet</u>;</li> <li>Je certifie un Thonneur l'avaitatuée des informations transmisses et la contommé des pièxes jointes",</li> <li>Sur pouvez accide et un réceptuatif des informations tables avoir transmission en cluques tur le lien cludestous.</li> </ul>                                                                                                    |                                                                                                    |
| ur terminer le dépôt, merci de cocher la case des engagements puis de cliquer sur "Transmettre" en bas de la page afin d'envoyer votre demande.<br>s champs marqués d'un * sont obligatoires.                                                                                                    | Si vous ne souhaitez pas transmettre votre demande immédiatement à la Région, ne cliquez pas sur transmettre, vou pourrez ainsi prendre le temps de la finaliser. Elle sera enregistrée sur votre espace avec un statut « en cours de création » |
| Bresphalatif des informations saides     * je cestifie exacts les engagements mentionnés ci-dessus                                                                                                    | En cliquant sur « reprendre », vous pourrez finaliser toute la procédure de saisie jusqu'au dernier écran.                                                                                                    |
| Illevez sur "Transmetter" pour que votre demande solt prise en charge par les services de la Région. Une fois transmise, la demande ne sera plus modifiable sauf sur sollicitation de                                                                                                    |                                                                                                    |
| Image: provide we were were and WE IMAGENIA. Image: A provide a provide a pr           |                                                                                                    |
| © Prixident C Transmitter                                                                                                    |                                                                                                    |
|                                                                                                    |                                                                                                    |
| iourse Régionale d'Etudes pour les formations du Sanitaire et du travail Social : Confirmation                                                                                                    |                                                                                                    |
| tre demande a bien élé transmise et sera prise en charge pour instruction par nos services, votre demande n'est plus modifiable, si nécessaire la Région reviendra vers vous pour mettre<br>jour de éléments utiles à l'instruction.                                                                                                    | Lorsque vous avez transmis votre demande, vous recevrez un mail de confirmation avec le                                                                                                    |
| Differentiation         Bit examined           Pour une alternative textuelle au réceptuator POPro-dessus, criques sur le len sulvant : <u>Réceptuatorif de la demande 20</u>                                                                                                    | recapitulatif de votre saisie, accessible egalement à partir de votre espace usager.                                                                                                    |
| ous pourrez la recrouver et sulvre son avancament en vous reconnectant sur ce site.                                                                                                    |                                                                                                    |
| 0 Isrnor                                                                                                    | A titre d'information, pour suivre l'évolution de votre dossier :                                                                                                    |
|                                                                                                    |                                                                                                    |

- à le finaliser et cliquer sur « Transmettre ».
- $\checkmark$ Au statut «Prise en charge» : votre dossier est déposé à la Région.
- Au statut «En cours d'instruction» : votre dossier est en cours d'analyse par le Service de la Région.  $\checkmark$
- √ Au statut «Instruction terminée» : votre dossier a été instruit, vous pourrez prendre connaissance de la notification d'accord ou de rejet dans votre dossier.

Dans le cadre de son instruction, la Région est susceptible de vous demander des éléments ou pièces complémentaires. Vous devrez alors vous connecter à votre espace personnel pour y répondre. Tous les échanges avec la Région doivent être effectués en ligne depuis votre espace usager.

## **BESOIN D'UNE AIDE TECHNIQUE ?**

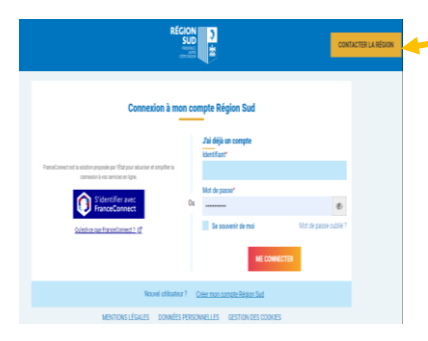

Vous n'arrivez pas à vous connecter, la Région vous accompagne dans vos démarches, cliquez sur « Contacter la Région » .

|   | Bienvenue sur le Portai des Aides<br>Vere ease prover la statique à la devinée d'un pr<br>Primase. |                                                 |
|---|----------------------------------------------------------------------------------------------------|-------------------------------------------------|
| Ť | Aucune demande<br>I Repuis de Buroch Chin                                                          | (1) Antoineon<br>Angos Ind - Demonstration Stat |

Vous êtes connecté et rencontrez une difficulté technique pour accéder à vos informations, votre dossier ou déposer une pièce administrative, cliquer « Assistance ».